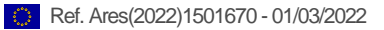

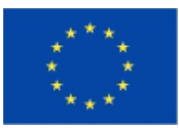

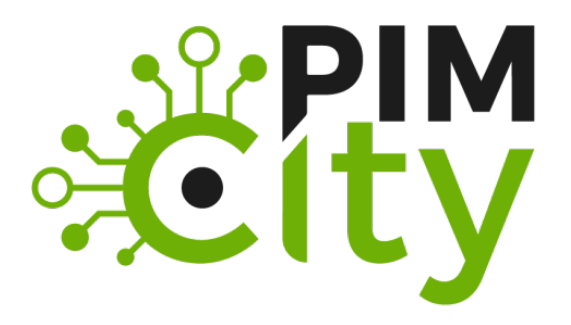

DELIVERABLE D4.3 Release of tools for improved data management

H2020-EU: **PIMCity** Project No. 871370 Start date of project: 01/12/2019 Duration: 33 months

**Revision:** Deliverable delivery: 28/02/2022 Deliverable due date: 28/02/2022

#### **Document Information**

Document Name: Deliverable 4.3 – Release of tools for improved data management

WP4 - Tools for improved data management Author: TID and all WP4 Partners

#### **Dissemination Level**

| Project co-funded by the EC within the H2020 Programme |                                                                                      |              |
|--------------------------------------------------------|--------------------------------------------------------------------------------------|--------------|
| PU                                                     | Public                                                                               | $\checkmark$ |
| РР                                                     | Restricted to other programme participants (including                                |              |
|                                                        | the Commission Services)                                                             |              |
| RE                                                     | Restricted to a group specified by the consortium (including                         |              |
|                                                        | the Commission Services)                                                             |              |
| со                                                     | Confidential, only for members of the consortium (including the Commission Services) |              |

#### Contributions

|             | Name                    | Entity | Date       |
|-------------|-------------------------|--------|------------|
| Author      | Kleomenis Katevas       | TID    | 28/02/2022 |
| Author      | Nicolas Kourtellis      | TID    | 28/02/2022 |
| Author      | Panagiotis Papadopoulos | TID    | 28/02/2022 |
| Author      | Ioannis Arapakis        | TID    | 28/02/2022 |
| Author      | Diego Perino            | TID    | 28/02/2022 |
| Author      | Alvaro Garcia-Recuero   | IMDEA  | 28/02/2022 |
| Author      | Roberto Gonzalez        | NEC    | 28/02/2022 |
| Author      | Daniel Oñoro            | NEC    | 28/02/2022 |
| Author      | Mathias Niepert         | NEC    | 28/02/2022 |
| Author      | Bhushan Kotnis          | NEC    | 28/02/2022 |
| Author      | Roberto Bifulco         | NEC    | 28/02/2022 |
| Author      | David Friede            | NEC    | 28/02/2022 |
| Author      | Vittorio Prodomo        | NEC    | 28/02/2022 |
| Author      | Xavi Olivares           | LSTECH | 28/02/2022 |
| Author      | Dimitrios Delopoulos    | LSTECH | 28/02/2022 |
| Author      | Evangelos Kotsifakos    | LSTECH | 28/02/2022 |
| Author      | Daniel Fernandez        | Wibson | 28/02/2022 |
| Author      | Rodrigo Irarrazaval     | Wibson | 28/02/2022 |
| WP Leader   | Kleomenis Katevas       | TID    | 28/02/2022 |
| Coordinator | Marco Mellia            | POLITO | 28/02/2022 |

#### **Document history**

| Revision  | Date       | Modification |
|-----------|------------|--------------|
| Version 1 | 16/02/2022 | V1           |
|           |            |              |

# List of abbreviations and acronyms

| Abbreviation | Meaning                                 |
|--------------|-----------------------------------------|
| G.A.         | Grant Agreement                         |
| СА           | Consortium Agreement                    |
| GA           | General Assembly                        |
| РВ           | Project Board                           |
| РС           | Project Coordinator                     |
| PrO          | Project Office                          |
| IR           | Interim Reports                         |
| PIMS         | Personal Information Management Systems |
| DA           | Data Aggregation                        |
| DPC          | Data Portability Control                |
| DP           | Data Provenance                         |
| UPS          | User Profiling System                   |
| QS           | Quantified Self                         |
| P-DS         | Personal Data Safe                      |
| D-TE         | Data Trading Engine                     |
| DP           | Data Provenance                         |
| DKE          | Data Knowledge Extraction               |
| PDK          | PIMS Development Kit                    |

# **Table of Contents**

|    | Data Aggregation                                                                                                    |
|----|----------------------------------------------------------------------------------------------------|
|    | 1.1. Introduction                                                                                                    |
|    | 1.2. Installation                                                                                                    |
|    | 1.3. Usage Examples7                                                                                                    |
|    | 1.4. Changes                                                                                                    |
| 2. | Data Portability Control9                                                                                                    |
|    | 2.1. Introduction9                                                                                                    |
|    | 2.2. Installation9                                                                                                    |
|    | 2.3 Usage9                                                                                                    |
|    | 2.4. Changes11                                                                                                    |
| 3. | Data Provenance                                                                                                    |
|    | 3.1. Introduction                                                                                                    |
|    | 3.2. Installation                                                                                                    |
|    | 3.3. Usage13                                                                                                    |
|    | 3.4. Changes14                                                                                                    |
| 4. | User Profiling System16                                                                                                    |
|    | 4.1. Introduction                                                                                                    |
|    | 4.2. Installation                                                                                                    |
|    | 4.3. Usage                                                                                                    |
|    | -                                                                                                    |
|    | 4.4. Changes                                                                                                    |
| 5. | 4.4. Changes                                                                                                    |
| 5. | 4.4. Changes                                                                                                    |
| 5. | 4.4. Changes.       18         Quantified-Self Dashboard.       19         5.1. Introduction       19         5.2. Installation       19 |
| 5. | 4.4. Changes                                                                                                    |

## **Executive Summary**

Deliverable 4.3 consists of the final release of the tools devoted to improving data management. It delivers the final version of the software implementation of the relevant tools, such as the Data Aggregation (DA), the Data Portability Control (DPC), the Data Provenance (DP), the User Profiling System (UPS) and the Quantified Self (QS) dashboard. The source code is available on Gitlab, under the "PIMCity/Tools for improved data management (WP4)" path.

This document is part of the PIMCity Project, funded from the Horizon 2020 Program (ICT-13-2018-2019) under Grant Agreement number 871370. The technical decisions and design choices have been carefully discussed in plenary meetings as well as specific meetings of WP4 members. Based on these decisions, the partner responsible for the development of each tool has taken care of completing the design and initial implementation description which has been subject to review by other members of the WP4. The result of this process is presented in this document.

# 1. Data Aggregation

## **1.1. Introduction**

The Data Aggregation (DA) tool enables data owners (for example an Internet Service Provider -ISP that hold a bulk of their users' data) to perform two important processes on their data: aggregation and anonymization. Such processes enable data owners to share these data in a privacy-preserving way. The DA tool resides on the data owner's side and its input is the raw data that is available through the initial sources (telco data, sensor data, etc.) and it is transformed in a predefined schema / metadata model. The user (data owner) is responsible for preparing the data for processing (i.e., export from their initial source (internal database), clean them if needed, etc.). Afterwards, through the related algorithmic parameters (for aggregation and anonymization). The output is the processed (aggregated / anonymized) data that can be exported to the PIMCity marketplace through an API that the module provides. The data resides on the data owner side and the interested party is able to retrieve them through this API.

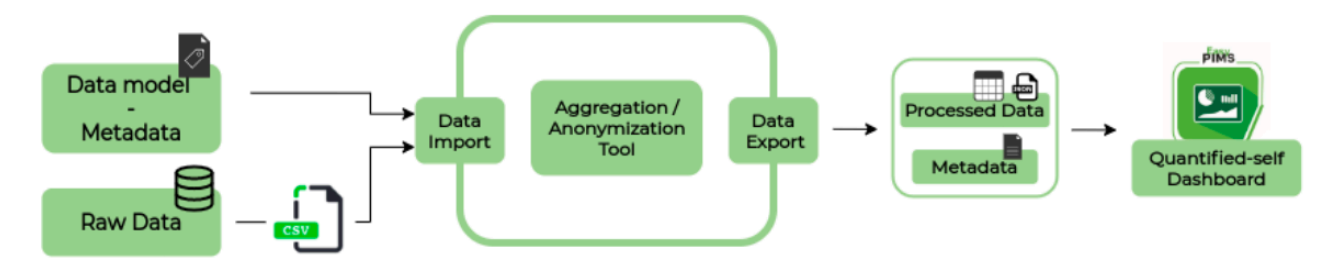

Figure 1. Data Aggregation (DA) architecture

## 1.2. Installation

### **Pre-requisites**

The machine running Data aggregation API must have installed:

- Python 3.9.2 or superior
- Poetry 1.1.4 or superior
- Uvicorn 0.14.0 or superior

#### Deployment

First of all, copy the file or rename it from app/app/.env-example into app/app/.env.

#### Docker

A Dockerfile and a docker-compose file have been developed for an easier deployment.

In order to run it, execute:

```
docker-compose --env-file .\app\app\.env build
docker-compose --env-file .\app\app\.env up -d
```

As with the non-docker deployment, to access the application navigate to http://localhost:5000/.

#### **Production deployment**

When deploying in the production environment (<u>https://easypims.pimcity-h2020.eu/dashboard/</u>) simply pull from the branch "production" and follow the Docker deployment steps.

## **1.3. Usage Examples**

#### Get the list of anonymized datasets

In order to get a name list of anonymized datasets, execute this Http request: GET http://localhost:5000/api/data/datasets

which will return an output similar to this:

```
{ "datasets": [ "Dataset A", "Dataset B", "Dataset C" ] }
```

| Data aggregation API <sup>OLD</sup> OASS<br>/api    |        |
|-----------------------------------------------------|--------|
| Data                                                | ^      |
| GET /api/data/datasets Get List Of Dataset Names    | $\sim$ |
| GET /api/data/{dataset} Retrieve Anonymized Dataset | $\sim$ |
| POST /api/data/ Import Dataset                      | $\sim$ |
|                                                     |        |
| Schemas                                             | ^      |
| Body_import_dataset_api_datapost >                  |        |
| DataStore200 >                                      |        |
| DatasetList >                                       |        |
| [Figure X. DP architecture from previous deliver    | able]  |

#### Upload and anonymize dataset

In order to upload and anonymize a dataset, execute this Http request: POST http://localhost:5000/api/data/add

The body request structure is formed of a Metadata Object, which has some additional information regarding the anonymized dataset and the CSV file. For more detailed information check the API documentation<sup>1</sup>. The request might delay a bit since it doesn't send a response until the dataset if totally anonymized.

#### Get the dataset anonymized

To retrieve the anonymized dataset, just execute this request: GET http://localhost:5000/api/data/{dataset\_name} If the dataset exists, the response should be something like: [ { "field 1": "test1", "sensitive field": "\*\*\*\*" ... }, ... ] In order to access the API docs navigate to: <u>http://localhost:5000/docs</u>

## 1.4. Changes

- Commit 851948a9: Merged master to production, added landing page.
- Commit df7f05: If the database is not healthy or has had any error during the container deployment, API won't start.
- Commit c8c56f: Added Hierarchy models and K-anonymity.

<sup>&</sup>lt;sup>1</sup> <u>https://gitlab.com/pimcity/wp4/data-aggregation-api#documentation</u>

# 2. Data Portability Control

# 2.1. Introduction

The Data Portability Control (DPC) allows users to migrate their data to new platforms, in a privacypreserving fashion. More specifically, it incorporates the necessary tools to import data from multiple platforms (through the available Data Sources), process the data to remove sensitive information (through the Data Transformation Engine), and outport into other platforms (through the Data Export module). The tool does not provide a dedicated UI to the users. Instead, it provides an interface in a form of a generic Control API for controlling all operations from other modules of the PIM system (e.g., the User Dashboard). The figure below depicts the DPC architecture.

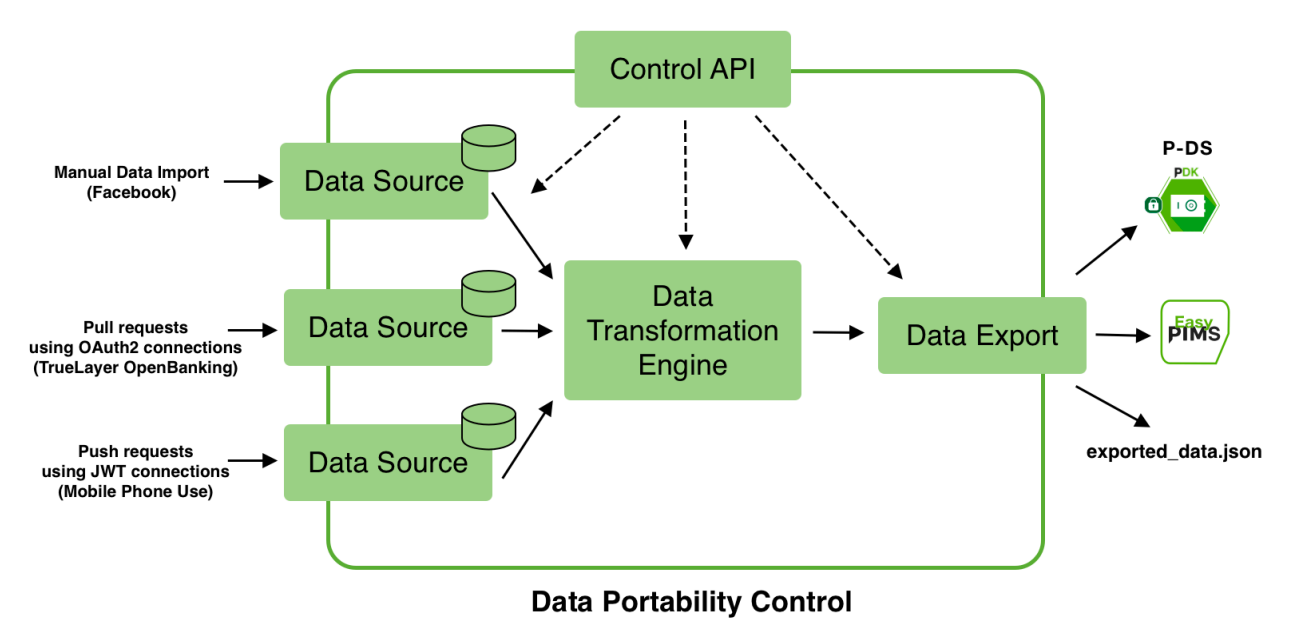

Figure 2. The Data Portability Control (DPC) architecture

# 2.2. Installation

The DPC tool is a Python 3 (minimum Python 3.7) system that requires the following libraries:

- flask
- connexion
- pymongo
- requests
- pyjwt
- python-keycloak

You can execute the following command to install these dependencies automatically: \$ pip install -r requirements.txt

An instance of MongoDB v4.4+ should also be installed and running.

# 2.3 Usage

To execute the DPC tool in development mode, please use the following command: \$ python app.py -dev

Below you can find a list of all available (optional) arguments:

The DPC tool does not have a dedicated UI for the users. Instead, it can be controlled using its Control API (a typical REST API) shown below:

| default                                                                                     | $\sim$   |
|---------------------------------------------------------------------------------------------|----------|
| GET /health Checks if the server is running                                                 |          |
| data-sources                                                                                | $\sim$   |
| GET /datasources Get a list of all available Data Sources.                                  | â        |
| POST /datasources Create a new Data Source                                                  | â        |
| GET /datasources/{id} Get a specific Data Source                                            | -        |
| PUT /datasources/{id} Modifies an existing Data Source                                      | -        |
| PATCH /datasources/{id} Modifies a specific property of an existing Data Source             | <b>a</b> |
| DELETE /datasources/{id} Deletes an existing Data Source                                    | â        |
| tranformations                                                                              | $\sim$   |
| GET /transformations Get a list of all available Data Transformations.                      |          |
| POST /transformations Create a new Data Transformation                                      |          |
| GET /transformations/{id} Get a specific Data Transformation                                | â        |
| PUT /transformations/{id} Modifies an existing Data Transformation                          | â        |
| PATCH /transformations/{id} Modifies a specific property of an existing Data Transformation | â        |
| DELETE /transformations/{id} Deletes an existing Data Transformation                        | -        |
| exports                                                                                     | $\sim$   |
| GET /exports Get a list of all available Data Exports.                                      | ŵ        |
| POST /exports Create a new Data Export                                                      | <b>a</b> |
| GET /exports/{id} Got a specific Data Export                                                | â        |
| PUT /exports/{id} Modifies an existing Data Export                                          | â        |
| PATCH /exports/{id} Modifies a specific property of an existing Data Export                 | -        |
| DELETE /exports/{id} Deletes an existing Data Export                                        | <b>a</b> |

### Figure 3. The DPC user interface

Assuming the DPC tool is installed and running, you can interact with its Control API for creating, configuring, and operating modules (i.e., Data Sources, Data Transformations and Data Exports). Swagger provides an interactive tool to experiment with the tool's endpoints and can be accessed from http://127.0.0.1:81/ui.

### Install a Data Source

First read the list of all installed data sources, using the relevant GET request (should be empty initially):

\$ curl "http://127.0.0.1:81/datasources/"

Make sure that a data source class is available under the datasources folder (e.g., datasource\_truelayer).

Now, install an instance of this class, using the relevant POST request:

\$ curl -X "POST" "<u>http://127.0.0.1:81/datasources/</u>" \ -H 'Content-Type: application/json; charset=utf-8' \ -d \$'{ "class": "datasourcetruelayer", "name": "Test", "manifest-version": 1, "type": "datasources"}'

You Data Source is now installed and run within the DPC too. To verify this, repeat the previous GET request to see its status:

\$ curl "http://127.0.0.1:81/datasources/"

When installed, a module (in this case the Data Source) starts in a deactivated state (enabled is false). To enable it, send a PATCH request on the enabled property:

```
curl -X "PATCH" "<u>http://127.0.0.1:81/datasources/<datasource-id>/</u>" \ -
H 'Content-Type: application/json; charset=utf-8' \ -d $'{ "enabled":
true}'
```

Similar approach can be followed for installing a Data Transformation or a Data Export module. For more information, please refer to the Control API mentioned above.

## 2.4. Changes

v0.0.2 (31/01/2022)

- Replace flask-restful with connexion framework
- Add Authentication using KeyCloak
- Add implementation for EasyPIMS demonstration

#### v0.0.1 (10/06/2021)

• First public release of the DPC tool

# 3. Data Provenance

## 3.1. Introduction

The Data Provenance (DP) is a data management tool to watermark sensitive data as user web browsing history while accounting for user data ownership. It implements algorithms from the database watermarking literature (e.g., VLDB), aiming to bring new research into the area in order to use it in real world data management use cases as ours. We focus in web browsing data, namely URLs, which are a valuable piece of information about user's preferences and behavior, yet not monetizable by data owners in a decentralized manner in the real world yet (only centralized companies as Comscore exist for that). Therefore, out tool opens a new possibility to users to sell watermarked data with the support of the Trading Engine component (out of scope in this demo and intro) so that users just need to rely on REST-based APIs or a web interface to control their data ownership. Thanks to the REST API endpoints, the DP tool can be accessed also by other components of the PDK (https://easypims.pimcity-h2020.eu/intro-provenance.html). Internally, it uses the SpringBoot framework and will store user data on a secure PostgreSQL database as well as decentralized storage thanks to the support of IPFS (InterPlanetary File System) as middleware. Note, in the future watermarked datasets will be encrypted with the appropriate public and or private keys, but that is out of the scope for now. The Web interface is provided by the Swagger OpenAPI tools in our deployment as a single page application.

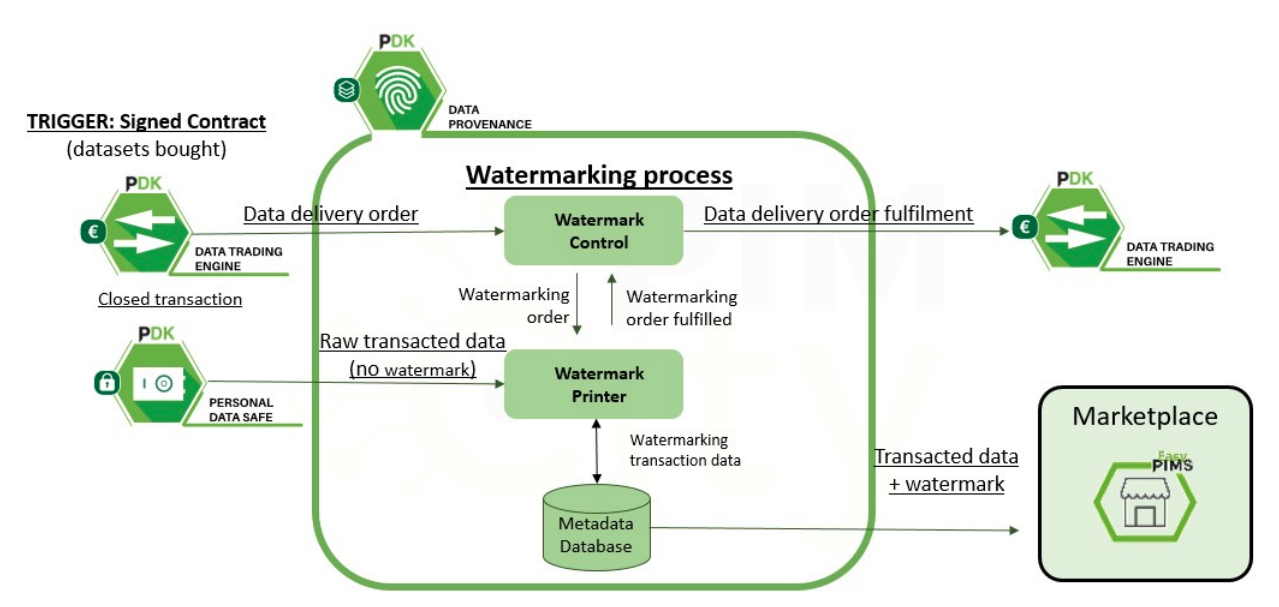

Figure 4. The Data Provenance (DP) architecture

# 3.2. Installation

The DP OpenAPI is written in Java and the [pom.xml] file in the project contains the list of libraries dependencies we require at the application level. For the API to run you also need the following system dependencies for some of such libraries.

#### Dependencies

- 1. You will need openjdk11 and both the JAVA\_HOME AND JAVA\_OPTS configured according to your system, in our case:
- 2. JAVA\_OPTS = -DJava net.preferIPv4Stack=true -Djava.net.preferIPv6Addresses=false JAVA\_HOME = /usr/lib/jvm/java-11-openjdk-amd64
- 3. Then, install maven, ipfsv0.4.16 and postgres at the very least.

### 4. Start ipfs:

```
ipfs daemon
Initializing
Daemon...
go-ipfs version: 0.4.23-
Repo version: 7
System version: amd64/darwin
Golang version: gol.13.7
```

- 5. The travis.yml file provices a self-contained setup of dependencies if you use CI/CD in a platform as github or gitlab.
- 6. An instance of <u>Postgres12+</u> and a running service of <u>IPFS</u> and mandatory without IPFS. psql (PostgreSQL) 12.8 should also be installed and running at command line.

Note: If you run into garbage collection problems with IPFS, you may need:

• ipfs pin ls --type recursive | cut -d' ' -f1 | xargs -n1 ipfs pin rm then optionally run storage garbage collection to actually remove things:

• ipfs repo gc

## 3.3. Usage

### Starting the API on a server

- Configure [application.properties] accordingly fine and the OpenApiConfig.java file if you change server address in the config package.
- To compile the OpenAPI as a .jar run the following: \$ mvn spring-boot:run
- Once it compiles correctly without errors the API is running locally as a local demonstrator, it should be also easy to test locally at: <u>http://localhost:8090/swagger-ui.html</u>

### Using the API on the server

- Go the easypims Data Provenance site: <u>https://easypims.pimcity-h2020.eu/intro-provenance.html</u>
- Try out the online demonstrator: <u>https://easypims.pimcity-h2020.eu/provenance/swagger-ui/index.html?url=/provenance/docs</u>

Your main operating endpoints are:

- POST: /ipfs/dataset For creating new file with urls, one per file line)
- POST: /ipfs/dataset/{queryId} For sending the IPFS hash of a file already in IPFS to the watermarking algorithm.
- GET: /dp /wm /{datasetId} Gets a WM Dataset by IPFS hash (future use, instead of manual inspection using new IPFS hash).
- For a sample text file with urls: <u>http://www.marca.es</u> <u>https://www.nhl.com</u> https://ethsat.com

| Data Provenance   Two   Two <th>Wagger //docs</th> <th>Explore</th>                                                                                                    | Wagger //docs                                                                      | Explore      |
|----------------------------------------------------------------------------------------------------|------------------------------------------------------------------------------------|--------------|
| Data   Data                                                                                                    |                                                                                    |              |
| baseset BEST APP documented<br>stress<br>Tabletic Best Orden extended server ut v<br>Tabletic Best Orden extended server ut v<br>Tabletic Best Orden extended server ut v<br>Tabletic Best Orden extended server ut v<br>Tabletic Best Orden extended server ut v<br>Tabletic Best Orden extended server ut v<br>Tabletic Best Orden extended server ut v<br>Tabletic Best Orden extended server ut v<br>Tabletic Best Orden extended server ut v<br>Tabletic Best Orden extended server ut v<br>Tabletic Best Orden extended server ut v<br>Tabletic Best Orden extended server ut v<br>Tabletic Development<br>Tabletic Development<br>Tabletic |                                                                                    |              |
| Serves         Internet           Will Enclose the Webermenting welfactation over datasets            Gell / dp/whr/(queryfd): webs with Ubaseth by the hol            Gell / dp/whr/(queryfd): webs with Ubaseth by the hol            Gell / dp/whr/(queryfd): webs with Ubaseth by the hol            Gell / dp/whr/(queryfd): webs with Ubaseth by the hol            Gell / dp/stageth E cert Staft            Gell / dp/stageth E cert Staft            Gell / dp/stageth E cert Staft            Gell / dp/stageth E cert Staft            Fight The PES-AH Encloseth            Gell / ipfts/dataset/(queryfd): Gell a Bonaton IPS Stap wohl d            Gell / ipfts/dataset/(queryfd): Staft a brance IPS Staft bona byses            Gell / ipfts/dataset/(queryfd): Staft a brance IPS Staft bona byses            Gell / ipfts/dataset Chick on PUSS Staft            Gell / ipfts/dataset Chick on PUSS Staft            Gell / ipfts/dataset Chick on PUSS Staft            Gell / ipfts/dataset Chick on PUSS Staft bona Disses            Gell / ipfts/dataset Chick on PUSS Staft Biose            Gell / ipfts/dataset Chick on PUSS Staft Biose            Gell / ipfts/dataset Chick on Biose                                                                                                    | Data Provenance REST API documentation                                             |              |
| Strong         Luter: a)           Will Enclose for Watermaking werfcation over diatasets            GCT         /dp/m//(query1d) Web WAD Dasset by ub hath         @           UNS Encloses for URL operations            GCT         /dp/m//(query1d) Web WAD Dasset by ub hath         @           GCT         /dp/m//(query1d) Web WAD Dasset by ub hath         @           GCT         /dr/s/(dj) Grit a subje uf            GCT         /urls/(sample Get Dasset            GCT         /urls/sample Get Dasset            GCT         /urls/fabretefd) Grit ub for a subre df            GCT         /urls/fabretefd)         Grit Inters Chatter a subje uff            GCT         /urls/fabretefd(geer)1d) Grit a the to mer df            FODST         /urls/fabretefd(geer)1d) Grit a the to mer df            FODST         /lipfs/fabretefdeem bytes         @           GCT         /lipfs/fabreteffdeem bytes         @           GCT         /dp/datasets/(query1d). Grit a Dataset by awryld         @           GCT         /dp/datasets/(dataset/(geer)1d). Grit a Dataset by awryld         @           GCT         /dp/datasets/(dataset/(dataset/(geer)1d). Grit a Dataset by awryld         @                                                                                                    |                                                                                    |              |
| WIT       Explories for Watermaking verification over datasets <ul> <li>(cti / /dp/dery1d) / Verly a WI Dataset by gits hash</li> <li>(cti / /dp/dery1d) / Verly a WI Dataset by gits hash</li> <li>(cti / /ur15/(1d) G det a single ufi</li> <li>(cti / /ur15/(stig) G det a single ufi</li> <li>(cti / /ur15/(stig) G det a single ufi</li> <li>(cti / /ur15/(stig) G det a single ufi</li> <li>(cti / /ur15/(stig) G det a single ufi</li> <li>(cti / /ur15/(stig) G det a single ufi</li> <li>(cti / /ur15/(stig) G det a bits for a large ufi</li> <li>(cti / /ur15/(stig) G det a bits for a large ufi</li> <li>(cti / /ur15/(stig) G det a bits for a large ufi</li> <li>(cti / /lpfs/detaset/(query1d) G det a bits for a large ufi for bits</li> <li>(cti / /lpfs/detaset/(query1d) G det a bits for a large ufi for bits</li> <li>(cti / /lpfs/detaset/(query1d) G det a bits for a large ufi for bits</li> <li>(cti / /lpfs/detaset/(query1d) G det a bits for a large ufi for bits</li> <li>(cti / /lpfs/detaset/(query1d) G det a bits for press by hash if i</li> <li>(cti / /lpfs/detaset/(query1d) G det a bits for press by hash if i</li> <li>(cti / /lp/detaset for a none uffed S late</li> <li>(cti / /lp/detaset for a bits for press by hash is user manage in DP module</li> <li>(cti / /lp/detaset for a bits for by detaset by detaset by detaset by detaset for a bits for by detaset by detaset for a bits for by detaset by detaset for a bits for by detaset by detaset for a bits for by detaset by detaset for a bits for by detaset by detaset for a bits for bits for a bits for bits for bits for bits for bits for bits for bits for bits for bits for bits for bits for bits for bits for bits for bits for bits for bits for bits for bits for bits for bits for bits fo</li></ul>                                                                                                    | Servers<br>http://localhost:8090 - Generated server url 💙                          | Authorize 🔒  |
| WIII Enclose to Valetmanking verdication over datasets <ul> <li>(cti / /q/n/(query1d); Verly a WI Datasets by da hash</li> <li>(cti / /g/n/(query1d); Verly a WI Datasets by da hash</li> <li>(cti / /ur1s/sample Gris Datasets</li> <li>(cti / /ur1s/sample Gris Dataset</li> <li>(cti / /ur1s/sample Gris Dataset</li> <li>(dti / ur1s/sample Gris Datasets</li> <li>(dti / ur1s/sample Gris Datasets</li> <li>(dti / ur1s/sample Gris Datasets</li> <li>(dti / ur1s/sample Gris Datasets</li> <li>(dti / ur1s/sample Gris Datasets</li> <li>(dti / /ipfs/dataset/(query1d); Gris Dataset by and</li> <li>(dti / /ipfs/datasets/query1d); Gris Dataset by ane ydd</li> <li>(dti / /ipfs/dataset/(query1d); Gris Dataset by ane ydd</li> <li>(dti / /ipfs/dataset/(query1d); Gris Dataset by ane ydd</li> <li>(dti / /ipfs/dataset/(query1d); Gris Dataset by ane ydd</li> <li>(dti / /ipfs/dataset/(query1d); Gris Dataset by ane ydd</li> <li>(dti / /ipfs/dataset/(query1d); Gris Dataset by ane ydd</li> <li>(dti / /ipfs/datasets/query1d); Gris Dataset by ane ydd</li> <li>(dti / /ipfs/datasets/(query1d); Gris Dataset by ane ydd</li> <li>(dti / /ipf/datasets/(query1d); Gris Dataset by ane ydd</li> <li>(dti / /ipf/datasets/(query1d); Gris Dataset by ane ydd</li> <li>(dti / /ipf/datasets/(gti / ipf); Gris Dataset by ane ydd</li> <li>(dti / /ipf/datasets/(gti / ipf); Gris Dataset by ane ydd</li> <li>(dti / /ipf/datasets/(gti / ipf); Gris Dataset by ane ydd</li> <li>(dti / /ipf/datasets PrOST a dataset</li> <li>(dti / /ipf/datasets PrOST a dataset</li> <li>(dti / ipf/datasets PrOST a dataset</li> <li>(dti / ipf/datasets PrOST a dataset</li> <li>(dti / ipf/datasets P</li></ul>                                                                                                    |                                                                                    |              |
| CET       /dp/wm/(queryId) Wey a WM Dataset by ph head       Image: Comparison for URL operations       Image: Comparison for URL operations         CET       /urLs/(id) Cet a single ud       Image: Comparison for URL operations       Image: Comparison for URL operations         CET       /urLs/user/(userId) Cet uns for user d       Image: Comparison for URL operations       Image: Comparison for URL operations         IpOST       /urLs/User/(userId) Cet uns for user d       Image: Comparison for URL operations       Image: Comparison for URL operations         IpOST       /urLs/Caster/(queryId): Cet a file from IPPS by heah 1d       Image: Comparison for URL operations on datasets       Image: Comparison for URL operations on datasets       Image: Comparison for URL operations on datasets         CET       /dp/datasets/(queryId): Cet a Dataset by queryId       Image: Comparison for URL operations on datasets       Image: Comparison for URL operations on datasets         CET       /dp/datasets/(dataset/(dataset/(user/Id): Cet a Dataset by queryId)       Image: Comparison for URL operations on datasets       Image: Comparison for URL operations on datasets       Image: Comparison for URL operations on datasets       Image: Comparison for URL operations on datasets       Image: Comparison for URL operations on datasets       Image: Comparison for URL operations on datasets       Image: Comparison for URL operations on datasets       Image: Comparison for URL operations on datasets       Image: Comparison for URL operations operations on URL operations operations on URL oper                                                                                                    | WM Endpoints for Watermarking verification over datasets                           | $\checkmark$ |
| und Schopens bruikl. openans        cctt     /unts/(id) Get a sunge und       cctt     /unts/sample Get id unds       cctt     /unts/sample Get id unds       cctt     /unts/sample Get id unds       cctt     /unts/sample Get id unds to a user id       cctt     /unts/sample Get id unds to a user id       cctt     /unts/sample Get id unds to a user id       cctt     /unts/sample Get id unds to a user id       cctt     /ipfs/dataset /(queryId) Get a file from IPFS by hanh d       cctt     /ipfs/dataset /(queryId) Get a file from IPFS by hanh d       cctt     /ipfs/dataset /(queryId) Sind queryid as IPFS hash to usemenandig in DP modele       cctt     /ipfs/dataset /(queryId) Get a Dataset by queryid       cctt     /ipfs/dataset /(queryId) Get a Dataset by queryid       cctt     /ipf/dataset Sicter neu IPFS he       cctt     /ipf/dataset /(queryId) Get a Dataset by queryid       cctt     /ipf/dataset /(queryId) Get a Dataset by queryid       cctt     /ipf/datasets/(dataset /(userId) Get a Dataset by queryid       cctt     /ip/datasets/(user/(userId) Get a Dataset by queryid       cctt     /ip/datasets/(user/(userId) Get a Dataset by queryid       cctt     /ip/dataset s/user/(userId) Get a Dataset by queryid       cctt     /ip/dataset s/user/(userId) Get a Dataset by queryid       cctt     /ip/dataset s/ip/dataset brus                                                                                                    | CET /dp/wm/{queryId} Verify a WM Dataset by ipIs hash                              | â            |
| OTT       /urls/sample Get Burls         GET       /urls/sample Get Burls         OET       /urls/sample Get Burls         POST       /urls Create answurd         ipfS       The IPFS API Endpoints         CET       /ipfs/dataset/(queryId): Get a file from IPFS by hash id         IPOST       /ipfs/putByte Create new UPFS He from IPFS by hash id         POST       /ipfs/putByte Create new UPFS He from IPFS by hash id         IPOST       /ipfs/dataset/(queryId): Get a file from IPFS hash id user         IPOST       /ipfs/dataset/(queryId): Send queryId as IPFS hash to watermarkig in DP module         IPOST       /ipfs/dataset / queryId): Get a Dataset by queryId         GET       /dp/datasets Create new UPFS He         dataset       Endpoints         CET       /dp/datasets/query/(queryId): Get a Dataset by queryId         GET       /dp/datasets/query/(queryId): Get a Dataset by queryId         GET       /dp/datasets/(dataset/(id): Get a Dataset by id         GET       /dp/datasets/(sperId): Get a Dataset by id         GET       /dp/datasets POST a dataset         GET       /dp/datasets POST a dataset         Schemas                                                                                                    | Urls Endpoints for URL operations                                                  | $\checkmark$ |
| CET       /urls/sample Get1Duts         GET       /urls/user/(userId) Get uts for a user id         POST       /urls Create new ut         ipfs The IPFS API Endpoints          GET       /ipfs/dataset/(queryId) Get a file from IPFS by hash id          POST       /ipfs/dataset/(queryId) Serd queryid as IPFS hash in to watermarking in DP module          POST       /ipfs/dataset (queryId) Serd queryid as IPFS hash to watermarking in DP module          CET       /dp/dataset Create new IPFS file          dataset       Endpoints for CRUD operations on datasets          CET       /dp/datasets/query/(queryId) Get a Dataset by queryid          GET       /dp/datasets/query/(queryId) Get a Dataset by queryid          GET       /dp/datasets/query/(queryId) Get a Dataset by queryid          GET       /dp/datasets/query/(queryId) Get a Dataset by queryid          GET       /dp/datasets/query/(queryId) Get a Dataset by queryid          GET       /dp/datasets/query/(queryId) Get a Dataset by queryid          GET       /dp/datasets/queryi/(queryId) Get a Dataset by queryid          GET       /dp/datasets/queryi/(queryId) Get a Dataset by queryid          GET       /dp/datasets/queryi/(suerId) Get a Dataset by                                                                                                    | CET /urls/{id} Getasingle url                                                      |              |
| GET       /urls/user/{user/d}         POST       /urls Create a new url         ipfs The IPFS API Endpoints          GET       /ipfs/dataset/{queryId}: Get a file from IPFS by hash id          GET       /ipfs/dataset/{queryId}: Get a file from IPFS by hash id          POST       /ipfs/dataset/{queryId}: Get a file from IPFS by hash id          POST       /ipfs/dataset/{queryId}: Get a file from IPFS hash to watermarkig in DP module          POST       /ipfs/dataset (queryId): Get a file from IPFS hash to watermarkig in DP module          POST       /ipfs/dataset Create new IPFS file          dataset       Endpoints for CRUD operations on datasets          GET       /dp/datasets/query/(queryId): Get a Dataset by query/d          GET       /dp/datasets/dataset/{idj: Get a Dataset by query/d          GET       /dp/datasets/(user/{iuserId}: Get a Dataset by user/id          GET       /dp/datasets/user/{iuserId}: Get a Dataset by user/id          GET       /dp/datasets/fuser/[userId]: Get a Dataset for user!d          GET       /dp/datasets POST a dataset          Schemas                                                                                                    | GET /urls/sample Get 10 unis                                                       |              |
| POST       /urls       Create a new url         ipfs       The IPFS API Endpoints <ul> <li>(ipfs/dataset/{queryId})</li> <li>Get a file from IPFS by hash id</li> <li>(ipfs/putByte             <li>(reate new IPFS file from bytes</li> <li>(ipfs/dataset/(queryId)</li> <li>Send queryid as IPFS hash to watermarkig in DP module</li> <li>(ipfs/dataset /(queryId)</li> <li>Get a queryid as IPFS hash to watermarkig in DP module</li> <li>(ipfs/dataset Create new IPFS file</li> <li>(ipfs/dataset Create new IPFS file</li> <li>(interview)</li> <li>(ipfs/dataset Screate new IPFS file</li> <li>(interview)</li> <li>(interview)</li></li></ul>                                                                                                    | CET /urls/user/{userId} Get unis for a user id                                     |              |
| ipfS The IPFS API Endpoints   GET / ipfs/dataset/{queryId}   GET / ipfs/putByte   Create new IPFS life from tyPFS life from tyPes   POST / ipfs/dataset/(queryId)   Send queryId Send queryId as IPFS hash to watermarking in DP module   POST / ipfs/dataset   CRET / dp/dataset   / dp/datasets/query/{queryId}   GET / dp/datasets/query/(queryId)   GET / dp/datasets/dataset/tid   GET / dp/datasets/dataset/lid)   GET / dp/datasets/dataset/lid)   GET / dp/datasets/dataset/lid)   GET / dp/datasets/dataset/lid)   GET / dp/datasets/dataset/lid)   GET / dp/datasets/dataset/lid)   GET / dp/datasets/dataset/lid)   GET / dp/datasets/dataset/lid)   GET / dp/datasets/dataset/lid)   GET / dp/datasets/dataset/lid)   GET / dp/datasets/dataset/lid)   GET / dp/datasets/dataset/lidi)   GET / dp/datasets/dataset/lidi)   GET / dp/datasets/dataset/lidi)   GET / dp/datasets/dataset                                                                                                    | POST /urls Create a new url                                                        |              |
| GET       /ipfs/dataset/{queryId}       Get a file from IPFS by hash id         POST       /ipfs/putByte Create new IPFS file from bytes       Import a file from bytes         POST       /ipfs/dataset/{queryId}       Send queryid as IPFS hash to watermarkig in DP module       Import a file for CRUD operations on datasets         POST       /ipfs/dataset Create new IPFS file       Import a file for CRUD operations on datasets       Import a dataset by queryid         GET       /dp/datasets/queryId} Get a Dataset by queryid       Import a dataset by queryid       Import a dataset by id         GET       /dp/datasets/User/{userId} Get Dataset by userid       Import a dataset       Import a dataset         Schemas       V       Import a dataset       Import a dataset                                                                                                    | ipfs The IPFS API Endpoints                                                        | ~            |
| POST       /ipfs/putByte       Create new IPFS file from bytes         POST       /ipfs/dataset/{queryId}       Send queryId as IPFS hash to watermarking in DP module         POST       /ipfs/dataset       Create new IPFS file         dataset       Endpoints for CRUD operations on datasets          GET       /dp/datasets/query/{queryId}       Get a Dataset by query/d         GET       /dp/datasets       Get a Dataset by query/d         GET       /dp/datasets/dataset/{id}       Get a Dataset by uery/d         GET       /dp/datasets/dataset/{id}       Get a Dataset by uery/d         GET       /dp/datasets/dataset/fid}       Get a Dataset by uery/d         GET       /dp/datasets/dataset/fid}       Get a Dataset by uery/d         GET       /dp/datasets/dataset/fid}       Get a Dataset by uery/d         GET       /dp/datasets/dataset/fid}       Get Dataset by uery/d         GET       /dp/datasets/laset /fid}       Get Dataset by uery/d         GET       /dp/datasets POST a dataset          Schemas                                                                                                    | GET /ipfs/dataset/{queryId} Get a file from IPFS by hash id                        | â            |
| POST       /ipfs/dataset/{queryId}       Send queryId as IPFS hash to watermarkig in DP module         POST       /ipfs/dataset Create new IPFS file         dataset Endpoints for CRUD operations on datasets          GET       /dp/datasets/query/{queryId}       Get a Dataset by queryId         GET       /dp/datasets Get All Datasets          GET       /dp/datasets/dataset/{id}       Get a Dataset by id         GET       /dp/datasets/dataset/{id}       Get a Dataset by id         GET       /dp/datasets/luserId}       Get Dataset for userid         POST       /dp/datasets POST a dataset          Schemas                                                                                                    | POST /ipfs/putByte Create new IPFS file from bytes                                 | â            |
| POST       /ipfs/dataset Create new IPFS file         dataset       Endpoints for CRUD operations on datasets         GET       /dp/datasets/query/{queryId}         GET       /dp/datasets         GET       /dp/datasets/dataset/{id}         GET       /dp/datasets/dataset/{id}         GET       /dp/datasets/dataset/{id}         GET       /dp/datasets/lataset/{id}         GET       /dp/datasets/lataset/{id}         GET       /dp/datasets/lataset/id         GET       /dp/datasets/lataset/id         GET       /dp/datasets/lataset/id         Schemas                                                                                                    | POST /ipfs/dataset/{queryId} Send queryId as IPFS hash to watermarkig in DP module | â            |
| dataset       Endpoints for CRUD operations on datasets         GET       /dp/datasets/query/{queryId}       Get a Dataset by queryid         GET       /dp/datasets       Image: Comparison of the comparison of the comparison o                                                                                                    | POST /ipfs/dataset Create new IPFS file                                            | â            |
| GET       /dp/datasets/query/{queryId}       Get a Dataset by queryId         GET       /dp/datasets       Get a Dataset by dueryId         GET       /dp/datasets/dataset/{id}       Get a Dataset by id         GET       /dp/datasets/dataset/{id}       Get a Dataset by id         GET       /dp/datasets/leaset/leaset/for userId       Get Dataset for userId         FOST       /dp/datasets       FOST a dataset         Schemas       V                                                                                                    | dataset Endpoints for CRUD operations on datasets                                  | $\checkmark$ |
| GET       /dp/datasets         GET       /dp/datasets/dataset/{id}         GET       /dp/datasets/dataset/{id}         GET       /dp/datasets/user/{userId}         GET       /dp/datasets/user/{userId}         POST       /dp/datasets         POST       /dp/datasets         Schemas                                                                                                    | CET /dp/datasets/query/{queryId} Get a Dataset by queryId                          |              |
| GET       /dp/datasets/dataset/{id}       Get a Dataset by id         GET       /dp/datasets/user/{userId}       Get Dataset for userid         POST       /dp/datasets       POST a dataset         Schemas       V                                                                                                    | CET /dp/datasets Get All Datasets                                                  |              |
| GET       /dp/datasets/user/{userId}         POST       /dp/datasets         POST       /dp/datasets         Schemas       V                                                                                                    | CET /dp/datasets/dataset/{id} Get a Dataset by id                                  |              |
| POST       /dp/datasets       POST a dataset         Schemas       V                                                                                                    | GET /dp/datasets/user/{userId} Get Dataset for userId                              |              |
| Schemas ~                                                                                                    | POST /dp/datasets POST a dataset                                                   |              |
| scnemas V                                                                                                    |                                                                                    |              |
|                                                                                                    | Schemas                                                                            | ~            |
| ErrorObject >                                                                                                    | ErrorObject >                                                                      |              |
| Dataset >                                                                                                    | Dataset >                                                                          |              |
| JsonString >                                                                                                    | JsonString >                                                                       |              |
| uri >                                                                                                    |                                                                                    |              |

Figure 5. The DP user interface

# 3.4. Changes

v0.0.4-SNAPSHOT with added Authentication to involve Oauth2 in necessary endpoints of the system design above.

- Commit <u>7dd15d5164b09ea007f2476e0ab0b67893a25fd6</u>: Upload json and yaml with security on. Signed-off-by: agr <u>alvaro.garcia@imdea.org</u>
- Commit <u>f74d79f3e4e0325281f8196101799885ede44684</u>: Complete security\_auth with authCode. Signed-off-by: agr <u>alvaro.garcia@imdea.org</u> Mon Jan 10 15:22:43 2022 +0100
- Commit <u>a8c5d4445713fac40da7265e0ecee6869b4fefee</u>: Attempt to add SwaggerConfig for Oauth. Signed-off-by: agr <u>alvaro.garcia@imdea.org</u> Tue Nov 2 12:16:04 2021 +0100

• Commit <u>32dbec5bb75aa6865d18f56a9df3fba51a658fef</u>: Attempt to add dependencies to pom. Signed-off-by: agr <u>alvaro.garcia@imdea.org</u> Mon Oct 25 10:29:26 2021 +0200

# 4. User Profiling System

## 4.1. Introduction

The User Profiling System is able to automatically generate a profile of the user, while considering their browsing patterns. The profile will indicate the interests of the user in each of the categories defined by the IAB.

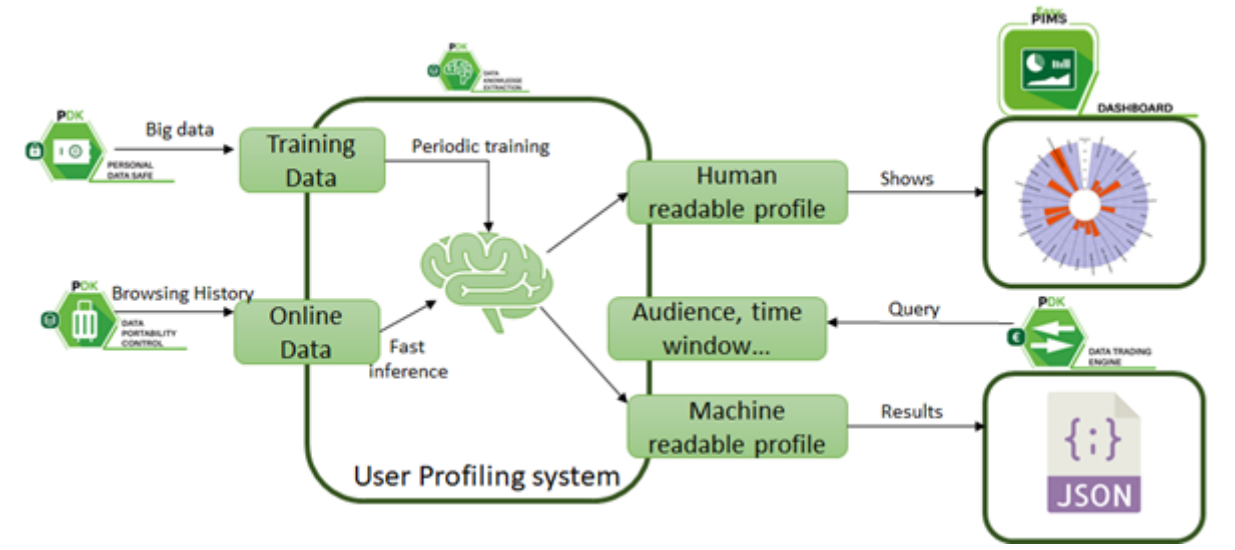

Figure 6. The User Profiling System (UPS) architecture

## 4.2. Installation

We recommend you use the python code under the folder "profilingAlgorithm". You can directly copy the folder and start using it. We also provide an REST server as reference on how you can integrate the User Profiling System into a platform like EasyPIMS.

### Dependencies

- SQLAlchemy 1.4.1
- tornado 6.1
- tornado-sqlalchemy 0.7.0
- genism 3.8.3

## 4.3. Usage

The profiling algorithm uses the standard scikit-learn API.

```
def __init__(self, name, infer=True):
    """Return a SeqModel object whose name is *name* and which is either used
for training or inference."""
    self.name = name
    self.infer = infer

def load(self, path):
    """Loads a pretrained model from a file."""

def train(self, xdata, ydata):
    """Trains the model from scratch. Set params in separate method."""
```

```
def update(self, tseq, target):
    """Update the model (only possible if online SGD training possible)."""
def update batch(self, xdata, ydata):
    """Update the model with a batch of sequences."""
def predict(self, seqData):
    """Apply the predict method (or equivalent) of the model and return
directly""'
def get predict(self):
    """Return the value of the last predict call."""
def predict probab(self, seqData):
    """Apply the predict probab method (or equivalent) of the model and return
directly"""
def get predict probab(self):
    """Return the value of the last predict probab call."""
def set params(self, params):
    """Set the parameters of the internal machine learning model."""
```

#### Train the model

```
from profilingAlgorithm.models.SequenceModel import SeqModelGensimWord2Vec
myModel = SeqModelGensimWord2Vec("PreviousDay_model", infer=False)
#sequences should ve a list of lists. In each list we should have the list of
hosts visited by each user in order.
sequences = loadSequences()
myModel.train(sequences, None)
myModel.save("./models")
```

#### Inference

```
from profilingAlgorithm.models.SequenceModel import SeqModelGensimWord2Vec
myModel = SeqModelGensimWord2Vec("PreviousDay model", infer=False)
myModel.load('./models')
# host cats vector is a dict that includes the assigned categories for the
known hostnames in the form of a vector.
# host cats vectors = {"google.com": [1, 0, 0, 0, 0, 0],
                       "bbc.co.uk": [1, 0, 0, 0, 1, 0.5, 0.5],
#
                       "nyt.com": [0, 0, 0, 0.3, 0, 0],
#
#
                       "espn.com": [0, 1, 0, 0, 0, 0],
                       "realmadrid.com": [1, 0, 1, 0, 0, 0, 0],
#
#
myModelset_domainToCategories(host_cats_vectors)
# listURLs is a list with the hostnames we want to obtain a profile for (order
is not important, repetition is not important.)
# normalizePrediction="Norm" returns a vector of categories normalized (it
sums 1)
# normalizePrediction="Max1" returns a vector of categories whith values
between 0 and 1 that is not normalized.
```

```
predict_probab_array = net2vec.predict_probab(listURLs,
normalizePrediction="Norm")
```

# 4.4. Changes

N/A

# 5. Quantified-Self Dashboard

## 5.1. Introduction

The purpose of the Quantified-self dashboard is to present to the user an analysis of their behavior based on the data available, especially related to their location. Through comparing their data with other users' aggregated data, the user will be able to better understand not only their behavior in relation to other similar users, but also to see the benefits of sharing data in the EasyPIMS setting and the value of his/her data. A simple, yet intuitive UI will guide the user to a set of basic actions regarding their profile, the data they have uploaded and the graphical representation of their behavior.

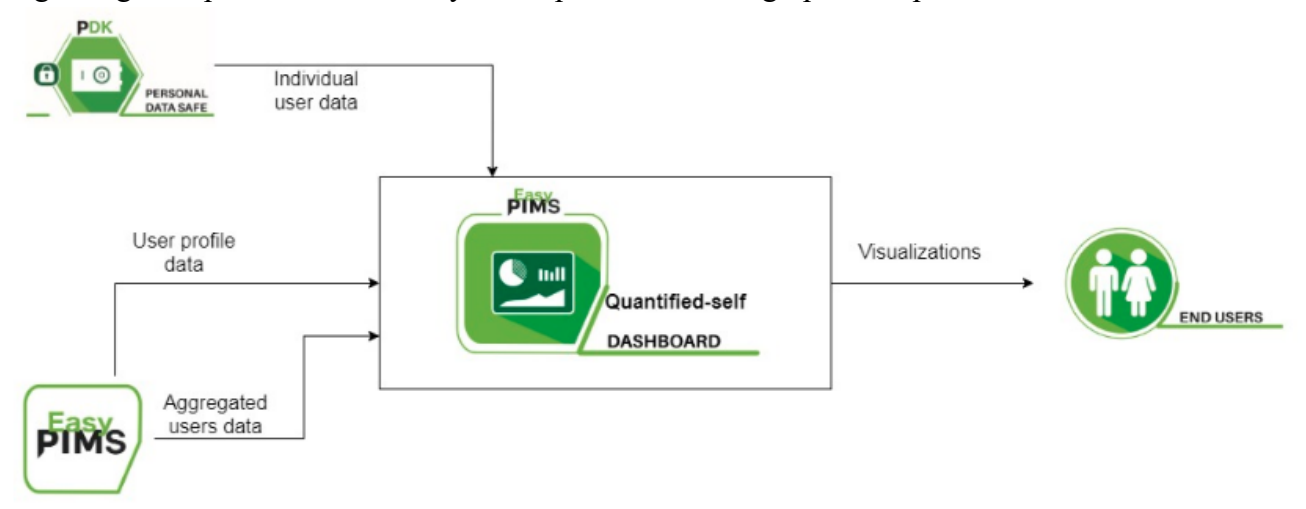

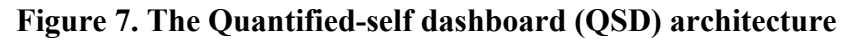

## 5.2. Installation

#### **Pre-requisites**

The machine running QSD must have installed:

- Angular version 11.0 or superior
- NodeJS version 15.4.0 or superior

#### **Pre-requisites**

Once all the prerequisites are fulfilled, run: ng serve

Navigate to http://localhost:4200/. The app will automatically reload if you change any of the source files.

### **Docker deployment**

A Dockerfile and a docker-compose file have been developed for an easier deployment.

```
In order to run it, execute:
docker-compose -f .\docker-compose-dev.yml build
docker-compose -f .\docker-compose-dev.yml up -d
```

As with the non-docker deployment, to access the application navigate to http://localhost:4200/.

## 5.3. Usage

#### **Location patterns**

In this page you can view the different location history of the user, having a more detailed view of every location.

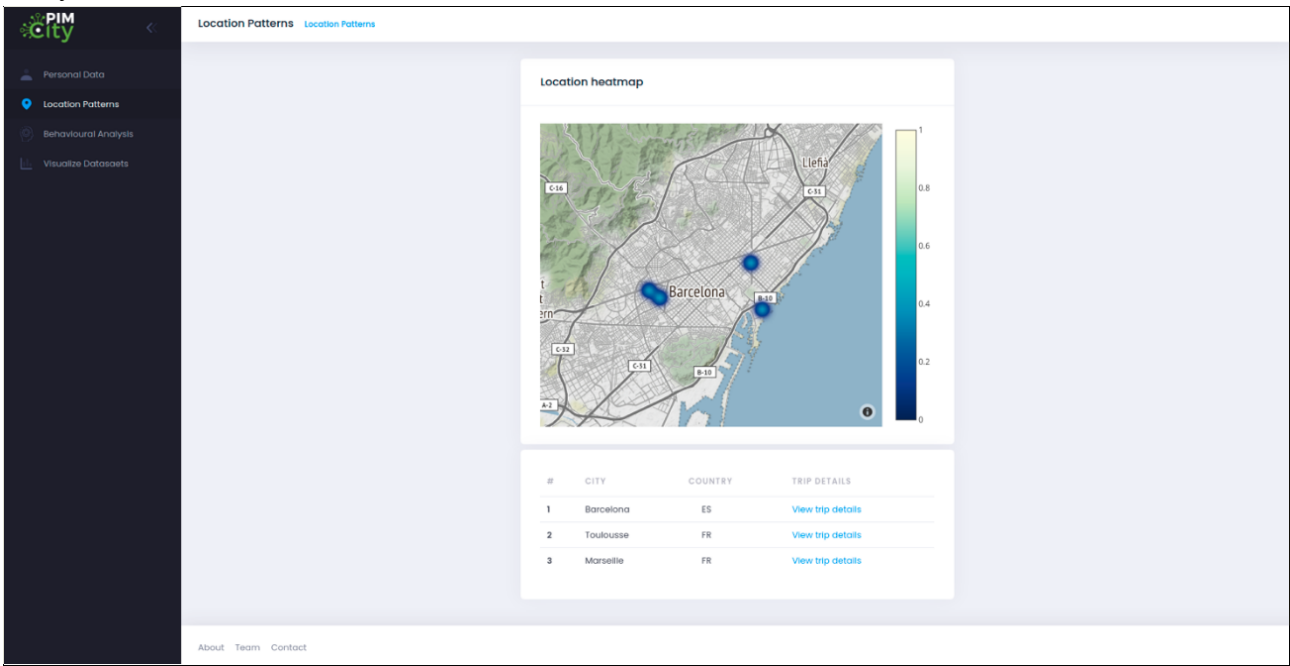

Figure 8. The Quantified-self dashboard user interface

### **Behavioral analysis**

The view allows the user to check the daily activities and the time spent on them, it also has a calendar to filter by day.

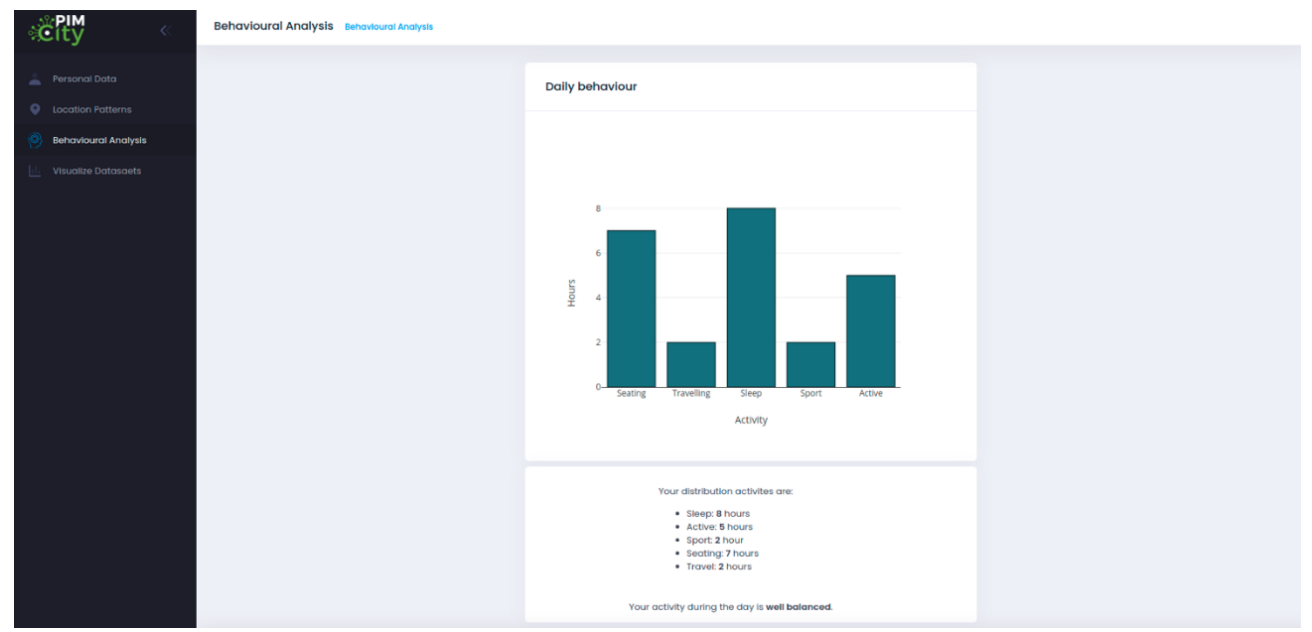

Figure 9. The Quantified-self dashboard user interface

## 5.4. Changes

Commit <u>dcb4f093</u>: Added calendar to Behavioral analysis page.

Commit <u>3ffbe24b</u>: Added trip details component and updated "Location Patterns". Commit <u>1c94845b</u>: Nginx dockers: Dev and Prod.

# 6. Conclusions

This document discusses the final release of the tools devoted to improving data management. In particular, this deliverable describes the final version of the software implementation of the relevant tools, such as the Data Aggregation (DA), the Data Portability Control (DPC), the Data Provenance (DP), the User Profiling System (UPS) and the Quantified Self (QS) dashboard. The implication and development of these tools has been done collaboratively between the WP4 members, guaranteeing an easy integration. The different WP4 partners have carefully reviewed the document. During the testing and implementation process, some of the presented design decisions may be subject to revision and changes. The source code is available on Gitlab, under the "PIMCity/Tools for improved data management (WP4)" path.